| Insertion and the problem in the problem in the problem | Open op je telefoon via een<br>webbrowser de pagina<br>https://hethooghuis.zportal.nl<br>Log in met je Hooghuis |
|----------------------------------------------------------------------------------------------------|----------------------------------------------------------------------------------------------------|
| III O   Stichting Carmelcollege     Choose the authentication chain     ID & wachtwoord                                                                                                    | Selecteer 'leerlingen'                                                                                          |
| Continue Continue Continue Continue Continue Enter LDAP password                                                                                                    |                                                                                                    |
| ID & wachtwoord                                                                                                    | Vul nogmaals je wachtwoord in                                                                                   |

| 11:59 🖪                               | 🗟 .il 86% 🗎 |
|---------------------------------------|-------------|
| X a Zermelo<br>hethooghuis.zportal.nl | :           |

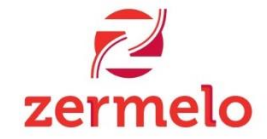

Voor leerlingen hebben we een nieuwe webapp, die werkt op telefoons, tablets en computers. Wil je deze openen? Je kunt altijd via de webapp weer naar het portal.

| WebApp                                                     | Portal                                                |
|------------------------------------------------------------|-------------------------------------------------------|
| <ul> <li>Eigen rooster</li> <li>Inschrijven voor</li></ul> | <ul> <li>Eigen rooster</li> <li>Rooster van</li></ul> |
| lessen <li>Offline</li>                                    | anderen <li>Pakketkeuze</li>                          |

## Ingelogd blijven

111

Rooster

BV

BV

CU b4 · ERR,BEA

EN

111

023 · BEA

023 · BEA

12:00 🖬

🖬 Vandaag

9:10

**9:10** 10:00

**10:00** 10:50

**11:10** 12:00

12:00 12:50

13:20 14:10

14:10 15:00

15:00 15:50

Maandag 26 augustus 8:20

Je gegevens worden bewaard, en je hoeft de komende twee maanden niet in te loggen. Alleen aanzetten op je eigen telefoon, tablet of laptop.

Ο

<

Dag

🗟 .il 86% 🗎

Week 26-08 11:59

OBA

0 L A

0 E A

1

2

3

4

| Nu krijg je je rooster voor vanda | <b>เ</b> อ |
|-----------------------------------|------------|
| te zien. Door middel van swiper   | า          |

Vink 'ingelogd blijven' aan en kies

voor 'WebApp'.

ıg kun je van dag of week veranderen.

De kleur van de les veranderd bij uitval.

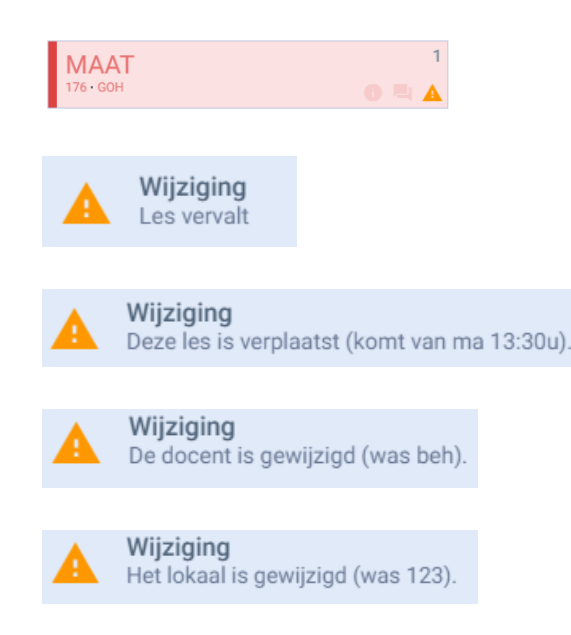

| 131 · SBV |   | 6 🖣 A |
|-----------|---|-------|
| WI        |   | 5     |
| 011 · HNM |   | 0 🖣 A |
| NE        |   | 6     |
| b5 · ROM  |   | 0 🖣 A |
| TN        |   | 7     |
| 025 · MET |   | 0 5 A |
| TN        |   | 8     |
| 025 · MET |   | 0 ª A |
|           |   |       |
|           |   |       |
|           | 0 | ,     |
| 11        | 0 | <     |
|           |   |       |
|           |   |       |
|           |   |       |

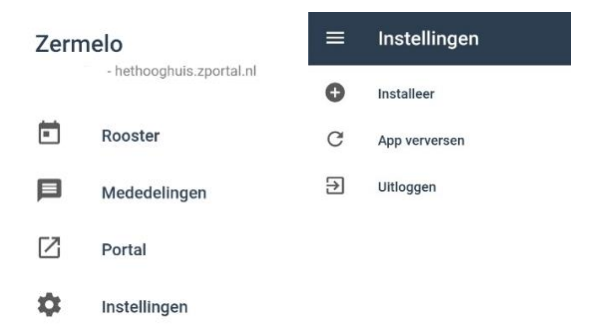

Ga naar menu

Kies voor 'instellingen'

Kies voor 'installeer' en de snelkoppeling komt op het startscherm van je telefoon te staan.

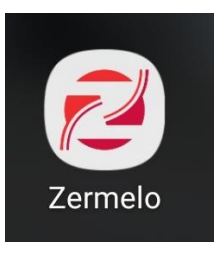